# LONWORKS Network ドライバ

| 1  | システム構成          | 4  |
|----|-----------------|----|
| 2  | 接続機器の選択         | 7  |
| 3  | 通信設定例           | 8  |
| 4  | 設定項目            | 13 |
| 5  | 使用可能デバイス        |    |
| 6  | デバイスコードとアドレスコード |    |
| 7  | エラーメッセージ        | 20 |
| 8  | シンボル名の定義        | 21 |
| 9  | SNVT のマッピング     |    |
| 10 | ABS 特有のコマンド     |    |

#### はじめに

本書は表示器(ABS)と接続機器(LONWORKS ネットワーク準拠機器)を接続する方法について説明します。

本書では接続方法を以下の順に説明します。

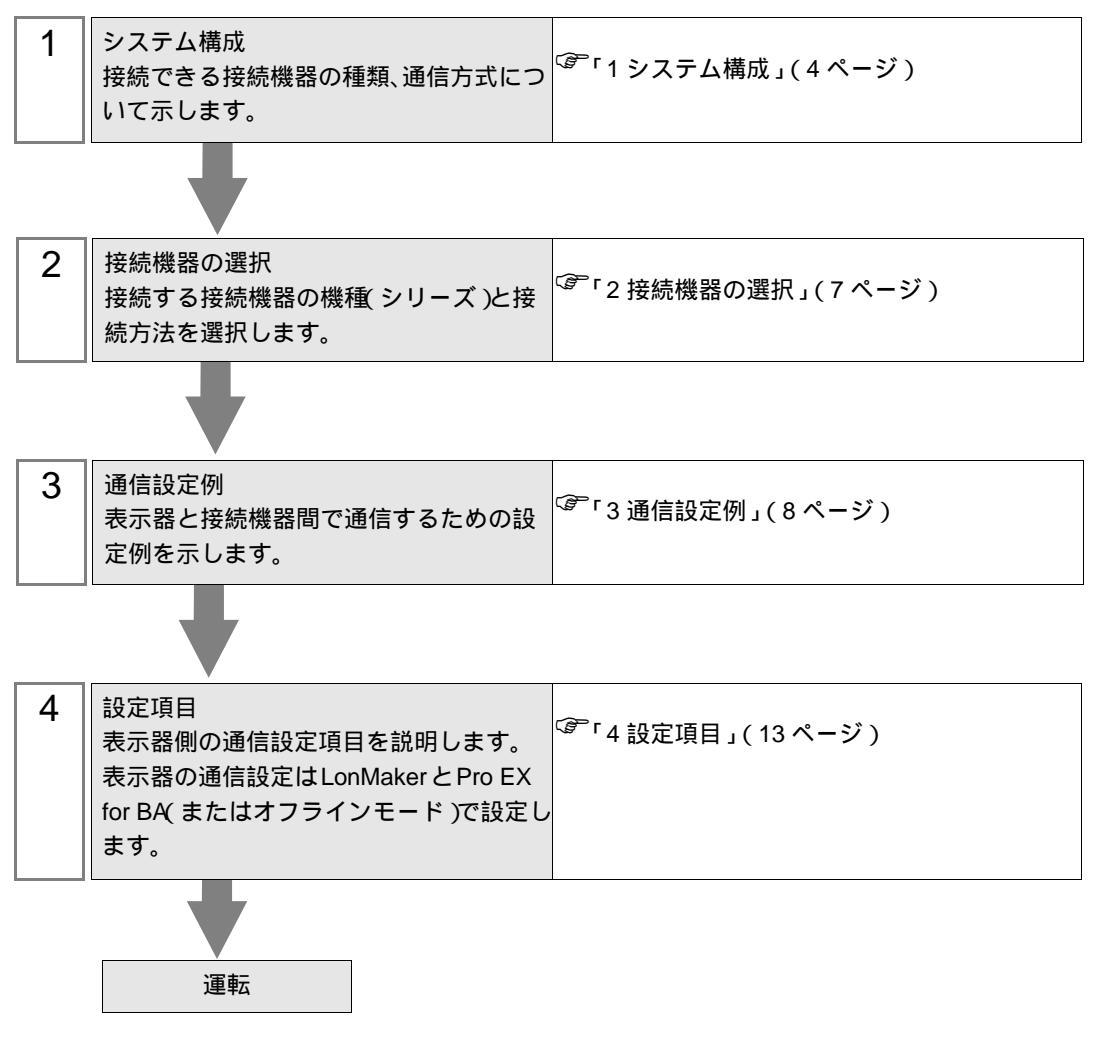

本書に記載の商品名は、それぞれの権利者の商標または登録商標です。 LONWORKS<sup>®</sup>、LonMaker<sup>®</sup>は Echelon Corporation の登録商標です。

# 用語について

LONWORKS で使用する用語について説明します。

| 用語                        | 定義と内容                                                                                                 |
|---------------------------|----------------------------------------------------------------------------------------------------|
| LONWORKS                  | エシェロン社が開発した知的分散型制御のためのネットワーク技術体<br>系です。オープンなプラットフォームの総称です。LON と呼ばれる<br>こともあります。                       |
| デバイス(ノード)                 | 電力監視モジュールや入出力モジュール、センサなどのハードウェア<br>を指します。LONWORKSのデバイスを特にノードと呼びます。                                    |
| SNVT                      | 標準ネットワーク変数の略称。LONWORKS のデータ通信の標準形態です。                                                                 |
| バインド                      | ノード間の通信を確立し、自律分散制御をする際に行う作業です。                                                                        |
| LonMaker インテグレーショ<br>ンツール | エシェロン社のソフトウェアです。コミッションとバインドを行い、<br>ネットワークデザインを行う基本ツールです。LONWORKSのデバイ<br>ス(ノード)はこのツールでコミッションすることができます。 |
| コミッション (ノード登録)            | ノードを登録することを指します。名前を付けたりアドレッシングを<br>行うことです。                                                            |
| XIF ファイル                  | ノードの基本情報が全て入っているファイルです。コミッションやバ<br>インドの作業を簡素化できます。                                                    |

# 1 システム構成

LONWORKS のデバイスと表示器を接続する場合のシステム構成を示します。

#### イーサネット接続

| メーカー    | IP Server / Router                         | リンク I/F | 通信方式    | 設定例           |
|---------|--------------------------------------------|---------|---------|---------------|
| Echelon | LonWorks/IP Config-<br>urationServer (S/W) | -       | EIA-852 | 設定例(8<br>ページ) |
| LOYTEC  | L-IP                                       | -       | EIA-852 | 設定例(8<br>ページ) |

#### EVALUATION LONWORKS を使用するにはそれぞれの通信方式に対応した ABS が必要です。 LONWORKS に対応した ABS については「ABS3000 シリーズハードウェアマニュ アル」を参照してください。

#### ツイストペア接続

重

| メーカー           | CPU  | リンク I/F | 通信方式         | 設定例           |
|----------------|------|---------|--------------|---------------|
| ANSI/EIA-709.3 | 準拠機器 |         | ANSI/EIA-709 | 設定例(8<br>ページ) |

#### 重要 • LONWORKS を使用するにはそれぞれの通信方式に対応した ABS が必要です。 LONWORKS に対応した ABS については「ABS3000 シリーズハードウェアマニュ アル」を参照してください。

## 接続構成例

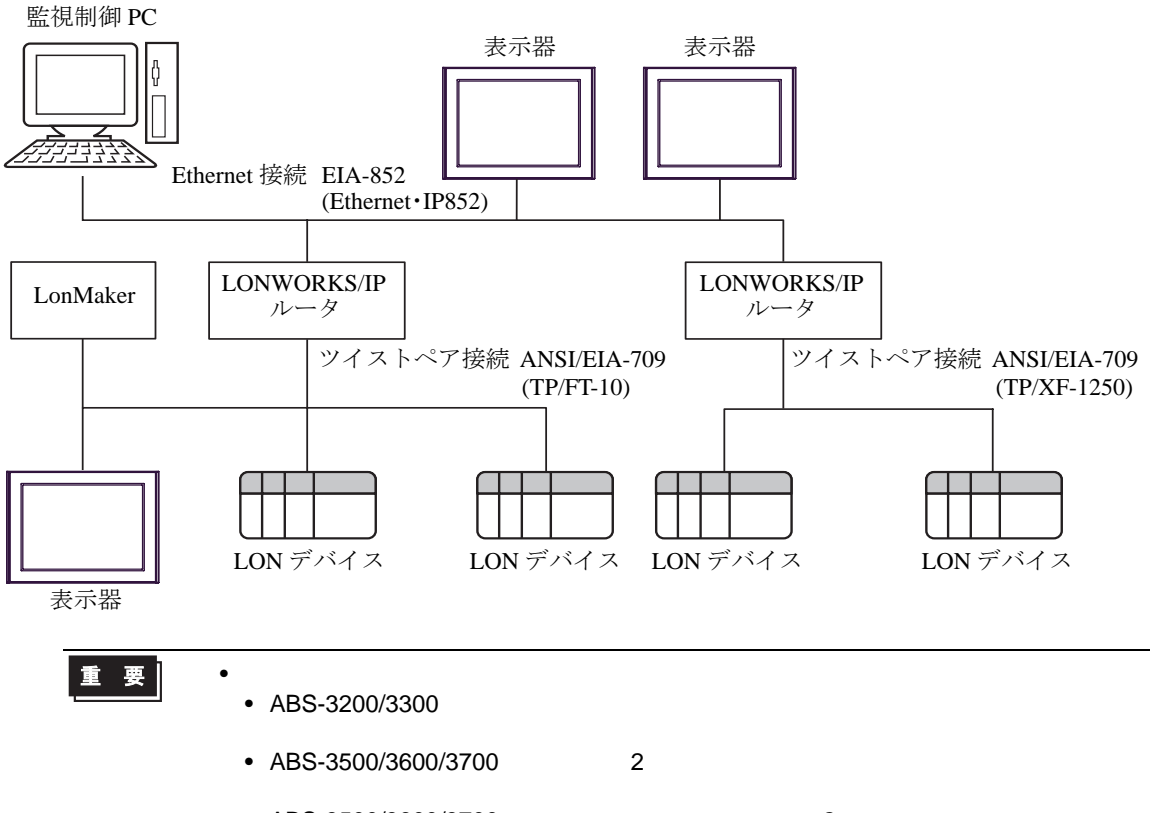

 ABS-3500/3600/3700 シリーズで本ドライバを含む2つの通信ドライバを同時に 使用する場合、本ドライバは[接続機器1]に設定してください。

## LONWORKS ネットワーク仕様

| 仕様項目        | 仕様値                              |
|-------------|----------------------------------|
| / ド数        | 1 セグメントあたり 64 ノード (ANSI/EIA-709) |
|             | 1 セグメントあたり 256 ノード (EIA-852)     |
| ネットワーク変数    | 1024                             |
| アドレステーブル    | 512                              |
| ネットワーク管理ツール | LonMaker インテグレーションツール            |

## LONWORKS を介するデータ転送

#### データの送受信

(株) デジタルが提供する SNVT は表示器の内部メモリにマッピングされています。 該当の内部メモリのデータを読込みまたは書込みすることでデータの送受信を行います。 内部メモリについては Pro EX for BA リファレンスマニュアルを参照してください。

- データ送信 表示器の内部メモリに書込まれたデータは対応する SNVT がバインドされている LON デバイスへ 出力されます。
- データ受信

LON デバイスから送信されたデータはバインドされている SNVT が対応する内部メモリに書込ま れます。

**MEMO**• データ送受信のタイミングはネットワーク設定に依存します。

例)表示器と LONWORKS ネットワークの関連付け

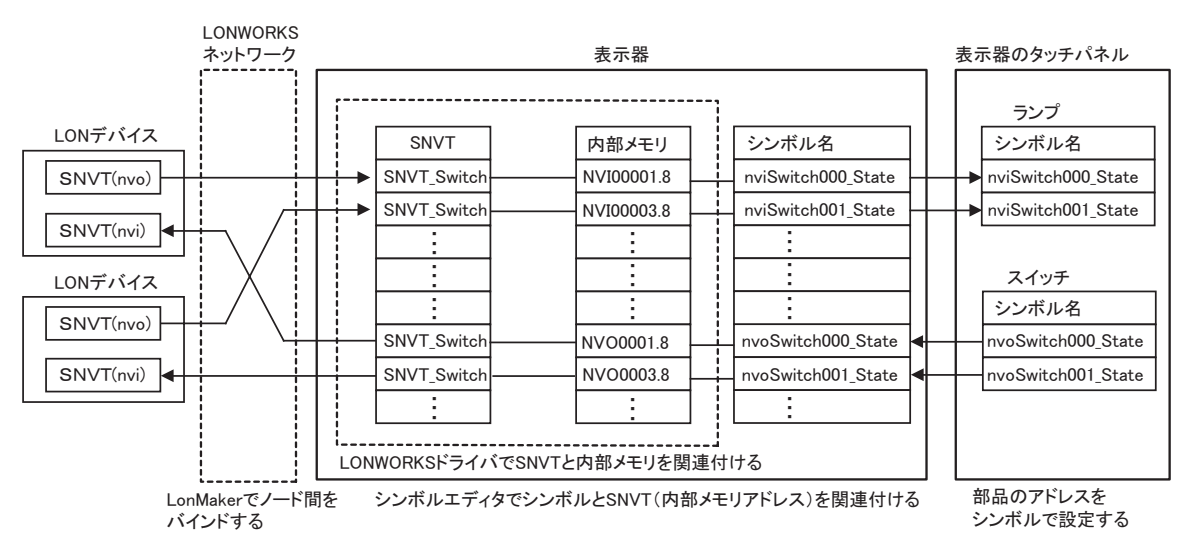

表示器での SNVT の指定

Pro EX for BA で SNVT を指定する場合、SNVT に関連付けされたシンボルまたは内部メモリアドレス で指定します。

シンボルの設定はシンボルエディタで行います。

「3通信設定例」(8ページ)

# 2 接続機器の選択

表示器と接続する接続機器を選択します。

| 💣 プロジェクトファイルの新規作品     | <u>x</u>                                 |
|-----------------------|------------------------------------------|
| Pro-face <sup>®</sup> | 接続機器                                     |
| 1 and the second      | メーカー LonWorks Network                    |
|                       | シリーズ LonWorks Network                    |
|                       | システムエリアを使用する     この接続機器のマニュアルを見る         |
|                       |                                          |
|                       | ポート イーサネット(UDP) 💌                        |
| 4                     |                                          |
| *                     | 1. 「「「「」」」」」」」」」」」」」」」」」」」」」」」」」」」」」」」」」 |
| BINMO                 |                                          |
| DOIEMO                |                                          |
|                       |                                          |
|                       |                                          |
| Screen Editor         |                                          |
| far Bð                |                                          |
|                       |                                          |
| 馬                     | 3. (B) 通信設定 「ロジック画面作成 「ベース画面作成 」 キャンセル   |
|                       |                                          |

| 設定項目             | 設定内容                                                                                                    |
|------------------|----------------------------------------------------------------------------------------------------|
| メーカー             | 接続する接続機器のメーカーを選択します。「LonWorks Network」を選択します。                                                                                               |
| シリーズ             | 接続する接続機器の機種(シリーズ)と接続方法を選択します。「LonWorks<br>Network」を選択します。<br>「LonWorks Network」で接続できる接続機器はシステム構成で確認してください。<br><sup>CPT</sup> 1システム構成」(4ページ) |
| システムエリアを使用<br>する | 本ドライバでは使用できません。                                                                                                    |
| ポート              | 通信方式を「拡張ユニット」(EIA-709 タイプ)または「イーサネット(UDP)」<br>(EIA-852 タイプ)から選択します。                                                                         |

# 3 通信設定例

(株) デジタルが推奨する表示器と接続機器の通信設定例を示します。

#### 3.1 設定例

表示器を LONWORKS ネットワークへ接続するための通信設定はネットワーク管理ツール (LonMaker) と Pro EX for BA で行います。ここでは SNVT を表示器の内部メモリとシンボルに関連付 けて、画面を作成する手順について説明します。

**1** Pro EX for BA のワークスペースの[システム設定ウィンドウ]から[接続機器設定]を選択します。 表示器のポート番号および Configuration IP Server の IP アドレスとポート番号を入力します。

| 接続機器1                                                          |
|----------------------------------------------------------------|
| 概要 接続機器変更                                                      |
| メーカー  LonWorks Network シリーズ  LonWorks Network ポート  イーサネット(UDP) |
| 文字列データモード 1 変更                                                 |
| 通信設定                                                           |
| 术一下番号 1628 🗄                                                   |
| Cfg. Server Address 192. 168. 0. 1                             |
| Cfg. Server Port No. 1629 😴 SNVT Configuration                 |
| 初期期設定                                                          |
| 機器別設定                                                          |
| 接続可能台数 1台 📷                                                    |
| No. 1版码名 該定                                                    |
|                                                                |

| 設定項目                 | 設定値         |
|----------------------|-------------|
| ポート番号                | 1628        |
| Cfg. ServerAddress   | 192.168.0.1 |
| Cfg. Server Port No. | 1629        |

MEMO

• 通信方式が「拡張ユニット」(EIA-709 タイプ)の場合、通信設定画面で設定する項目はありません。手順2へ進んでください。

**2** [SNVT Configuration] をクリックし、[SNVT Configuration] ダイアログボックスを表示します。

| SNVT Configuration                      |                                |                 |                   |
|-----------------------------------------|--------------------------------|-----------------|-------------------|
| Network Variable List<br>Pre Defined #1 | Fixed Network V                | ′ariables List‡ | Program ID        |
| SNVT Type                               | NV Name                        | Input Count     | Output Count      |
| SNVT_abs_humid                          | <ul> <li>AbHumidity</li> </ul> | D               |                   |
| Clear NVs                               |                                |                 |                   |
| Export NVs                              |                                |                 |                   |
|                                         |                                | Used NVs:       | 1020 Remaining: 4 |
|                                         |                                |                 | OK Cancel         |

3 [Network Valiable List]から「User Defined」を選択します。[SNVT Type]から使用する SNVT を選択し、入出力点数を設定します。入出力点数を設定した時点でデータが保持されますので、複数の SNVT を使用する場合は続けて SNVT の選択と入出力点数の設定を行います。

| NVT Configuration     |                |                          |                                      |
|-----------------------|----------------|--------------------------|--------------------------------------|
| Network Variable List |                |                          | Program ID                           |
| User Defined          | ✓ Standard SNV | T List. The user can cor | nfigure theii 0 📑                    |
| SNVT Type             | NV Name        | Input Count              | Output Count                         |
| SNVT_abs_humid        | ▼ AbHumidity   | 1                        | 2                                    |
| Clear NVs             |                | nviAbHumidity000         | nvoAbHumidity000<br>nvoAbHumidity001 |
| Export NVs            |                |                          |                                      |
|                       |                |                          |                                      |
|                       |                | Used NVs: 3              | Remaining: 1021                      |
|                       |                |                          | OK Cancel                            |
|                       |                |                          |                                      |

 MEMO
 ・ 定義済みの SNVT 設定を使用する場合は [Network Valiable List] で「PreDefined#1」 や「PreDefined#2」などの定義済みリストを選択してください。
 PreDefined の内容は SNVT マッピングを参照してください。

<sup>(G)</sup> 9 SNVT のマッピング」(22 ページ)

- **4** 使用する SNVT とその入出力点数をすべて設定した後に [Program ID] を「100 ~ 255」で入力しま す。「1 ~ 99」はメーカー固定のため使用できません。
- 5 [Export NVs]  $\mathcal{E}$ クリックします。
- 6 設定した内容を確認し、[Export Pro-EX Symbol Data] をクリックします。

| dex | NV Name     | SNVT Type  | Direction | Size | Pro EX Symbol             | Pro EX Address |
|-----|-------------|------------|-----------|------|---------------------------|----------------|
|     | nviAlarm000 | SNVT alarm | Input     |      |                           |                |
|     |             |            |           | Word | nviAlarm000_Location      | NVI00000       |
|     |             |            |           | Word | nviAlarm000_ObjectId      | NVI00003       |
|     |             |            |           | Word | nviAlarm000_AlarmDataType | NVI00004       |
|     |             |            |           | Word | nviAlarm000 PriorityLevel | NVI00005       |
|     |             |            |           | Word | nviAlarm000_IndexToSNVT   | NVI00006       |
|     |             |            |           | Word | nviAlarm000_Value(1)      | NVI00007       |
|     |             |            |           | Word | nviAlarm000_Value(2)      | NVI00008       |
|     |             |            |           | Word | nviAlarm000_Value(3)      | NVI00009       |
|     |             |            |           | Word | nviAlarm000_Value(4)      | NVI00010       |
|     |             |            |           | Word | nviAlarm000_Year          | NVI00011       |
|     |             |            |           | Word | nviAlarm000_Month         | NVI00012       |
|     |             |            |           | Word | nviAlarm000_Day           | NVI00013       |
|     |             |            |           | Word | nviAlarm000_Hour          | NVI00014       |
|     |             |            |           | Word | nviAlarm000_Minute        | NVI00015       |
|     |             |            |           | Word | nviAlarm000_Second        | NVI00016       |
|     |             |            |           | Word | nviAlarm000 Millisecond   | NVI00017       |
|     |             |            |           | Word | nviAlarm000_AlarmLimit(1) | NVI00018       |
|     |             |            |           | Word | nviAlarm000_AlarmLimit(2) | NVI00019       |
|     |             |            |           | Word | nviAlarm000 AlarmLimit(3) | NVI00020       |
|     |             |            |           | Word | nviAlarm000_AlarmLimit(4) | NVI00021       |
|     | nviAlarm001 | SNVT alarm | Input     |      | -                         |                |
|     |             |            |           | Word | nviAlarm001 Location      | NVI00022       |
|     |             |            |           | Word | nviAlarm001 ObjectId      | NVI00025       |
|     |             |            |           | Word | nviAlarm001 AlarmDataType | NVI00026       |
|     |             |            |           | Word | nviAlarm001 PriorityLevel | NVI00027       |
|     |             |            |           | Word | nviAlarm001_IndexToSNVT   | NVI00028       |
|     |             |            |           | Word | nviAlarm001 Value(1)      | NVI00029       |
|     |             |            |           | Word | nviAlarm001 Value(2)      | NVI00030       |
|     |             |            |           | Word | nviAlarm001_Value(3)      | NVI00031       |
|     |             |            |           | Word | nviAlarm001_Value(4)      | NVI00032       |
|     |             |            |           | Word | nviAlarm001 Year          | NVI00033       |
|     |             |            |           | Word | nviAlarm001_Month         | NVI00034       |

7 ファイル名を入力し、保存します。

| ファイルを開く                                         |             |                  |   |         | ? ×   |
|-------------------------------------------------|-------------|------------------|---|---------|-------|
| ファイルの場所①:                                       | 🗀 Database  |                  | • | 🗕 🗈 📸 🎫 |       |
| 2                                               |             |                  |   |         |       |
| Recent                                          |             |                  |   |         |       |
| <br>≓"1 b L →                                   |             |                  |   |         |       |
|                                                 |             |                  |   |         |       |
| עעגב¥ז דק                                       |             |                  |   |         |       |
| ער בארב איז איז איז איז איז איז איז איז איז איז |             |                  |   |         |       |
| تر<br>تر خور ا                                  |             |                  |   |         |       |
|                                                 | 1           |                  |   |         |       |
|                                                 | ファイル名(凹):   |                  |   | -       |       |
|                                                 | ファイルの種類(工): | CSV ファイル (*.csv) |   | •       | キャンセル |

8 Pro-EX for BAの[共通設定]メニューから[シンボル変数設定]を選択します。

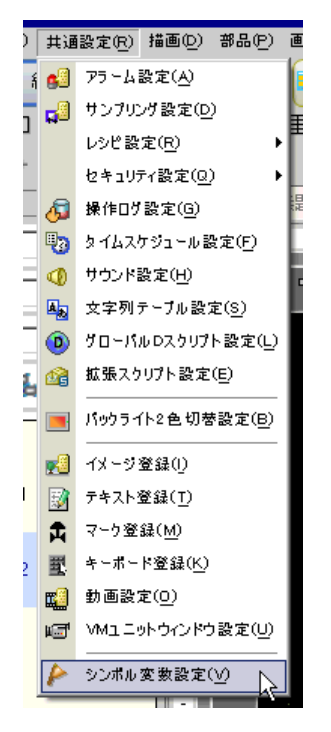

9 [ユーティリティ]をクリックして表示されたメニューから[インポート]を選択します。

|                 | ユーティリティ |  |           |
|-----------------|---------|--|-----------|
| <sup>に</sup> レス | 保持      |  | インポート     |
|                 |         |  | エクスポート 45 |
|                 |         |  |           |

10 手順6でエクスポートした csv ファイルを選択し、[開く]をクリックします。

| ファイルを開く                 |                    |                  |   |           | ? ×   |
|-------------------------|--------------------|------------------|---|-----------|-------|
| ファイルの場所型:               | 🚞 Database         |                  | • | + 🗈 💣 🎟 - |       |
| <b>D</b><br>Recent      | SNVT_bild1.csv     |                  |   |           |       |
| デスクトップ                  |                    |                  |   |           |       |
| کر<br>جز اللہ کر        |                    |                  |   |           |       |
| געב ארג<br>דאר בארב איז |                    |                  |   |           |       |
| र्ग<br>इन रेश्रीप्र-१   |                    |                  |   |           |       |
|                         | ファイル名( <u>N</u> ): | SNVT_bild1.csv   |   | •         | 開((0) |
|                         | ファイルの種類(工):        | CSV ファイル (*.csv) |   | •         | キャンセル |

- 11 手順 10 で SNVT に関連付けたシンボルを使用して表示器の画面を作成します。 ワークスペースの [画面一覧]から [ベース画面]を選択します。
- 12 部品のアドレスに登録したシンボル名を選択します。

| 🏄 スイッチノランプ                                       | ×                                                                                                    |
|--------------------------------------------------|----------------------------------------------------------------------------------------------------|
| 部品ID<br>SL_0000 …<br>コメント<br>通常<br>形状選択<br>下形状なし | スイッチ共通       ランブ機能       カラー       銘板         マルチファングションリスト       シンドスイッチ       シードスイッチ       ごの       ごの         ビットスイッチ       ワードスイッチ       可して、スイッチ       ごの       ごの       ごの         ビットスイッチ       ワードスイッチ       可して、スイッチ       ごの       ごの       ごの       ごの         ビットスイッチ       ワードスイッチ       ワードスイッチ       ごの       ごの |
|                                                  | <u>追加</u><br>消防除<br>コピーして追加                                                                                                    |
| ヘルプ( <u>H</u> )                                  | OK((2) キャンセル                                                                                                    |

13 設定したプロジェクトファイルを表示器に転送します。

## LonMaker で表示器をノードとして登録する際の注意事項

LonMaker で表示器をノードとして登録する場合、選択した Network Variable List によって登録方法が 異なります。

- UserDefined を選択した場合
   デバイス登録する際に表示器の入出力情報や Program ID などを実機からアップロードする必要があるため、LonMaker で [Load from Device] にチェックを付けて登録コマンドを実行してください。
- PreDefined を選択した場合
   PreDefined の番号と通信方式に対応した xif ファイルを登録時に指定してください。xif ファイルは
   Pro EX for BA をインストールしたフォルダの ¥Protocol¥lonworks¥xif にあります。
   例: EIA-852 タイプ使用時に PreDefined#3 を選択した場合、ABS-3000Series\_#3\_EIA-852.xif をイン
   ポートします。

# なお、表示器をノードとして登録する際には Neuron ID を入力するかサービスピンによる認識を行う 必要があります。

- Neuron ID の直接入力を行う場合 LonMaker の設定画面で表示器本体に貼付されている Neuron ID を入力します。
- サービスピンによる認識を行う場合 LonMakerの設定画面でサービスピンを選択した場合、使用する表示器によって以下の設定を行う 必要があります。
  - イーサネット(EIA-852 タイプ)
     表示器の作画でサービスピンを発信するためのスイッチパーツを作成します。
  - 拡張ユニット(EIA-709 タイプ)
     表示器の作画でサービスピンを発信するためのスイッチパーツを作成するか、
     LONWORKS ネットワークインターフェイスのサービスピンボタンを使用します。

# 4 設定項目

表示器の通信設定はネットワーク管理ツール(LonMaker)と Pro EX for BA(またはオフラインモード)で設定します。

LonMaker の詳細については LonMaker のマニュアルを参照してください。

<sup>(3)</sup>「3通信設定例」(8ページ)

MEMO
• 表示器の IP アドレスは、表示器のオフラインモードで設定する必要があります。
参照:保守/トラブル解決ガイド「2.5 イーサネット設定」

# 4.1 イーサネット接続(EIA-852 タイプ)

#### Pro EX for BA での設定項目

#### 通信設定

設定画面を表示するには、ワークスペースの[システム設定ウィンドウ]から[接続機器設定]を選択 します。

| 接続機器1                         |                       |                 |
|-------------------------------|-----------------------|-----------------|
| 概要                            |                       | 接続機器変更          |
| メーカー LonWorks Network         | シリーズ LonWorks Network | ポート イーサネット(UDP) |
| 文字列データモード 1 変更                |                       |                 |
| 通信設定                          |                       |                 |
| ポート番号 1628 📑                  |                       |                 |
| Cfg. Server Address 192. 168. | 0. 1                  |                 |
| Cfg. Server Port No. 🛛 1629 📑 | SNVT Configuration    |                 |
|                               | 初期設定                  |                 |
| 機器別設定                         |                       |                 |
| 接続可能台数 1台                     | -1                    |                 |
| No. 機篩名                       |                       |                 |
| <b>10</b> 1                   | BULL I                |                 |

| 設定項目                 | 設定内容                                  |
|----------------------|---------------------------------------|
| ポート番号                | 表示器のポート番号を入力します。                      |
| Cfg. Server Address  | Configuration IP Server のアドレスを入力します。  |
| Cfg. Server Port No. | Configuration IP Server のポート番号を入力します。 |

#### SNVT Configuration

設定画面を表示するには、[通信設定]から[SNVT Configuration]をクリックします。

| SNVT Configuration                    |                 |                         |                                      |
|---------------------------------------|-----------------|-------------------------|--------------------------------------|
| Network Variable List<br>User Defined | ▼ Standard SNVT | List. The user can conf | Program ID                           |
| SNVT Type                             | NV Name         | Input Count             | Output Count                         |
| SNVT_abs_humid                        | ▼ AbHumidity    | 1 :                     | 2                                    |
| Clear NVs<br>Export NVs               |                 | nviAbHumidity000        | nvoAbHumidity000<br>nvoAbHumidity001 |
|                                       |                 | Used NVs: 3             | Remaining: 1021                      |
|                                       |                 |                         | OK Cancel                            |

| 設定項目                  | 設定内容                                                                                                    |
|-----------------------|----------------------------------------------------------------------------------------------------|
| Network Valiable List | 使用する定義ファイルを選択します。                                                                                                    |
| Program ID            | <ul> <li>[Network Valiable List] で「UserDefined」を選択した場合に定義ファイルの<br/>Program ID を入力します。Program ID は「100 ~ 255」で入力してください。</li> <li>MEMO</li> <li>Program ID は NV 構成ごとに重複しない番号を設定する必要があります。</li> <li>1 ~ 99 はメーカー固定のため使用できません。</li> <li>[Nerwork Variable List] で PreDefined を選択した場合、Program ID は選択した<br/>PreDefined の番号と同じ数字が使用されます。</li> <li>例: PreDefined#3 を選択した場合、Program ID は 3 になります。</li> </ul> |
| SNVT Type             | 使用する SNVT を選択します。                                                                                                    |
| Input Count           | 選択した SNVT で使用する入力点数を入力します。入力した点数にしたがってシンボル名が表示されます。                                                                                                    |
| Output Count          | 選択した SNVT で使用する出力点数を入力します。入力した点数にしたがってシンボル名が表示されます。                                                                                                    |
| <b>MEMO</b> • 信       | を用できる NV 数は [Remaining] に表示されます。設定した数は [Used NVs] に表示                                                                                                    |

# オフラインモードでの設定項目

MEMO

 オフラインモードへの入り方や操作方法は保守 / トラブル解決ガイドを参照してく ださい。

参照:保守/トラブル解決ガイド「2.2オフラインモードについて」

#### 通信設定

設定画面を表示するには、オフラインモードの[周辺機器設定]タブから[接続機器設定]をタッチします。表示された一覧から設定したい接続機器をタッチし、[通信設定]タブをタッチします。

| 通信設定         |                                                  |                        |                                |                        |
|--------------|--------------------------------------------------|------------------------|--------------------------------|------------------------|
|              |                                                  |                        |                                |                        |
| LonWorksネットに | フーク                                              |                        | [UDP]                          | Page 1/1               |
|              | Port No.<br>Cfg. Server Addr<br>Cfg. Server Port | ess <u>192</u> 1<br>No | 1628 ▼ ▲<br>68 Ø 1<br>1629 ▼ ▲ |                        |
|              | 終了                                               |                        | 戻る                             | 2008/05/12<br>18:34:30 |

| 設定項目                 | 設定内容                                  |
|----------------------|---------------------------------------|
| ポート番号                | 表示器のポート番号を入力します。                      |
| Cfg. Server Address  | Configuration IP Server のアドレスを入力します。  |
| Cfg. Server Port No. | Configuration IP Server のポート番号を入力します。 |

# 4.2 ツイストペア接続(EIA-709 タイプ)

## Pro EX for BA での設定項目

#### 通信設定

設定画面を表示するには、ワークスペースの[システム設定ウィンドウ]から[接続機器設定]を選択 します。

| 接続機器1                 |                       |            |
|-----------------------|-----------------------|------------|
| 概要                    |                       | 接続機器変更     |
| メーカー LonWorks Network | シリーズ LonWorks Network | ポート 拡張ユニット |
| 文字列データモード 1 変更        |                       |            |
| 通信設定                  |                       |            |
| SNVT Configuration    |                       |            |
| 機器別設定                 |                       |            |
| 接続可能台数 1台             | 14                    |            |
| 1 PLC1                |                       |            |

#### SNVT Configuration

設定画面を表示するには、[通信設定]から[SNVT Configuration]をクリックします。

| SNVT Configuration                    |                 |                        |                                        |
|---------------------------------------|-----------------|------------------------|----------------------------------------|
| Network Variable List<br>User Defined | ▼ Standard SNVT | List. The user can cor | Program ID<br>nfigure theii 0          |
| SNVT Type                             | NV Name         | Input Count            | Output Count                           |
| SNVT_abs_humid                        | ▼ AbHumidity    | 1                      | 2                                      |
| Clear NVs<br>Export NVs               |                 | nviAbHumidity000       | ) nvoAbHumidity000<br>nvoAbHumidity001 |
|                                       |                 | Used NVs: 3            | Remaining: 1021<br>OK Cancel           |

| 設定項目                  | 設定内容                                                                                                    |
|-----------------------|----------------------------------------------------------------------------------------------------|
| Network Valiable List | 使用する定義ファイルを選択します。                                                                                                    |
| Program ID            | <ul> <li>[Network Valiable List] で「UserDefined」を選択した場合に定義ファイルの<br/>Program ID を入力します。Program ID は「100 ~ 255」で入力してください。</li> <li>MEMO</li> <li>Program ID は NV 構成ごとに重複しない番号を設定する必要があります。</li> <li>1 ~ 99 はメーカー固定のため使用できません。</li> <li>[Nerwork Variable List] で PreDefined を選択した場合、Program ID は選択した<br/>PreDefined の番号と同じ数字が使用されます。</li> <li>例: PreDefined#3 を選択した場合、Program ID は 3 になります。</li> </ul> |
| SNVT Type             | 使用する SNVT を選択します。                                                                                                    |
| Input Count           | 選択した SNVT で使用する入力点数を入力します。入力した点数にしたがってシンボル名が表示されます。                                                                                                    |
| Output Count          | 選択した SNVT で使用する出力点数を入力します。入力した点数にしたがってシ<br>ンボル名が表示されます。                                                                                                    |

| МЕМО |
|------|
|------|

• 使用できる NV 数は [Remaining] に表示されます。設定した数は [Used NVs] に表示 されます。

# オフラインモードでの設定項目

拡張ユニットインターフェイス(EIA-709 タイプ)はオフラインモードでの設定がありません。

# 5 使用可能デバイス

使用可能なデバイスアドレスの範囲を下表に示します。ただし、使用する SNVT および入出力点数に より範囲が異なります。詳細は SNVT のマッピングを参照してください。

<sup>(3)</sup>「9 SNVT のマッピング」(22 ページ)

| デバイス                       | ビットアドレス                      | ワードアドレス                  | 32<br>bits       | 備考  |
|----------------------------|------------------------------|--------------------------|------------------|-----|
| Network Variable<br>Input  | NVI00000.00 ~<br>NVI32767.15 | NVI00000 $\sim$ NVI32767 | [ <b>L / H</b> ] | * 1 |
| Network Variable<br>Output | NVO00000.00 ~<br>NVO32767.15 | NVO00000 ~<br>NVO32767   |                  |     |
| Service Pin                | SP                           | -                        | -                | * 2 |
| Send Outputs               | SO                           | -                        | -                | × 3 |
| Neuron ID                  | -                            | NID                      | -                | × 4 |

※1 書込み不可

- ※2 読出し不可。Service Pin デバイスのビットを ON することでサービスピンコマンドを出力します。
- ※3 読出し不可。Send Outputs デバイスのビットを ON することでバインドしている SNVT の出力を LONWORKS ネットワークに送信します。
- ※4 書込み不可。設定値表示器(12文字)で Neuron ID デバイスを指定すると表示器の Neuron ID を表示します。

MEMO ・表中のアイコンについてはマニュアル表記上の注意を参照してください。

<sup>②デ</sup>「表記のルール」

# 6 デバイスコードとアドレスコード

デバイスコードとアドレスコードはデータ表示器などのアドレスタイプで「デバイスタイプ&アドレス」を設定している場合に使用します。

| デバイス                    | デバイス名 | デバイスコード<br>(HEX) | アドレスコード |
|-------------------------|-------|------------------|---------|
| Network Valiable Input  | NVI   | 0000             | ワードアドレス |
| Network Valiable Output | NVO   | 0001             | ワードアドレス |
| Service Pin             | SP    | 0080             | ワードアドレス |
| Send Outputs            | SO    | 0081             | ワードアドレス |
| Neuron ID               | NID   | 0010             | ワードアドレス |

# 7 エラーメッセージ

エラーメッセージは表示器の画面上に「番号:機器名:エラーメッセージ(エラー発生箇所)」のよう に表示されます。それぞれの内容は以下のとおりです。

| 項目       | 内容                                                                                                    |
|----------|----------------------------------------------------------------------------------------------------|
| 番号       | エラー番号                                                                                                    |
| 機器名      | エラーが発生した接続機器の名称。接続機器名は Pro EX for BA で設定する接続<br>機器の名称です。(初期値 [PLC1])                                                                                                    |
| エラーメッセージ | 発生したエラーに関するメッセージを表示します。                                                                                                    |
| エラー発生箇所  | エラーが発生した接続機器の IP アドレスやデバイスアドレス、接続機器から受信したエラーコードを表示します。<br>MEMO<br>• IP アドレスは「IP アドレス (10 進数):MAC アドレス (16 進数)」のように表示<br>されます。<br>• デバイスアドレスは「アドレス: デバイスアドレス」のように表示されます。<br>• 受信エラーコードは「10 進数[16 進数]」のように表示されます。 |

エラーメッセージの表示例

#### 「RHAA035:PLC1: 書込み要求でエラー応答を受信しました (受信エラーコード:2[02H])」

| МЕМО | • | 受信したエラーコードの詳細は、接続機器のマニュアルを参照してください。   |
|------|---|---------------------------------------|
|      | • | ドライバ共通のエラーメッセージについては「保守/トラブル解決ガイド」の「エ |
|      |   | ラーが表示されたら(エラーコード一覧)」を参照してください。        |

#### 接続機器特有のエラーメッセージ

| エラー番号   | メッセージ                                              | 対処方法                                   |
|---------|----------------------------------------------------|----------------------------------------|
| RHxx128 | Error During Initialization of Interface<br>Module | ハードウェア上の問題です。サポートダイ<br>ヤルまでお問い合わせください。 |
| RHxx129 | ORION Stack Initialization Failed                  | ハードウェア上の問題です。サポートダイ<br>ヤルまでお問い合わせください。 |

# 8 シンボル名の定義

Pro EX for BA で使用するシンボル名は以下のように構成されています。

# nvi Alarm 000 \_Location

# A B C D

| А | 入出力を表します。入力は nvi、出力は nvo と表記されます。                                                 |
|---|-----------------------------------------------------------------------------------|
| В | SNVT の名前を表します。詳細は SNVT のマッピングを参照してください。<br><sup>(GPT</sup> 9 SNVT のマッピング」(22 ページ) |
| С | 入力または出力の番号を表します。入力点数を3とした場合、入力番号は000~002に割り当てられます。                                |
| D | SNVT に定義されている構造体の名前を表します。                                                         |

# 9 SNVT のマッピング

本ドライバで定義されている SNVT は以下のようにマッピングされています。

| SNVT             | Index | NV 名       | 内容                      | 提供数<br>[ 入力 (nvi)] | 提供数<br>[ 出力 (nvo)] |
|------------------|-------|------------|-------------------------|--------------------|--------------------|
| SNVT_alarm       | 88    | Alarm      | アラーム状態出力                | 3                  | -                  |
| SNVT_amp_ac      | 139   | AmpAC      | 電流 (A :交流 )             | 5                  | -                  |
| SNVT_amp_f       | 48    | AmpF       | 電流 (A)                  | 10                 | 5                  |
| SNVT_count       | 8     | Count      | イベントカウンタ                | 3                  | 3                  |
| SNVT_count_32    | 183   | Count32    | イベントカウンタ                | 5                  | -                  |
| SNVT_count_f     | 51    | CountF     | イベントカウンタ                | 20                 | 10                 |
| SNVT_elapsed_tm  | 87    | ElapsedTm  | 経過時間                    | -                  | 10                 |
| SNVT_elec_kwh    | 13    | ElecKwh    | 積算電力 (kWh)              | 5                  | -                  |
| SNVT_elec_kwh_l  | 146   | ElecKwhL   | 積算電力 (kWh)              | 5                  | -                  |
| SNVT_elec_whr_f  | 68    | ElecWhrF   | 積算電力 (Wh)               | 30                 | 10                 |
| SNVT_enthalpy    | 153   | Enthalpy   | エンタルピ                   | 1                  | -                  |
| SNVT_fire_indcte | 133   | FireIndcte | 火災インジケータ                | 1                  | -                  |
| SNVT_fire_init   | 132   | FireInit   | 火災イニシエータ                | 1                  | 1                  |
| SNVT_flow        | 15    | Flow       | 流量 (L/Sec)              | 15                 | 10                 |
| SNVT_flow_p      | 161   | FlowP      | 流量 (m^3/h)              | 5                  | 5                  |
| SNVT_freq_f      | 75    | FreqF      | 周波数 (Hz)                | 5                  | -                  |
| SNVT_hvac_mode   | 108   | HvacMode   | 換気空調設備 モー<br>ド          | 5                  | 5                  |
| SNVT_hvac_status | 112   | HvacStatus | 換気空調設備 状態               | 5                  | 5                  |
| SNVT_hvac_type   | 145   | НvасТуре   | 換気空調設備 タイ<br>プ          | 1                  | 1                  |
| SNVT_lev_cont_f  | 55    | LevContF   | レベル表示(% Full<br>Scale)  | 3                  | 1                  |
| SNVT_lev_percent | 81    | LevPercent | レベル表示(% Full<br>or ppm) | 130                | 100                |
| SNVT_lux         | 79    | Lux        | 光量 (Lux)                | 3                  | -                  |
| SNVT_muldiv      | 91    | Muldiv     | センサ利得                   | 3                  | 3                  |
| SNVT_multiplier  | 82    | Multiplier | 乗数                      | 3                  | 3                  |
| SNVT_occupancy   | 109   | Occupancy  | 占有(人感)                  | 5                  | 5                  |
| SNVT_power       | 27    | Power      | 電力 (W)                  | 3                  | -                  |
| SNVT_power_f     | 57    | PowerF     | 電力 (W)                  | 10                 | -                  |
| SNVT_power_kilo  | 28    | PowerKilo  | 電力 (kW)                 | 5                  | -                  |
| SNVT_ppm         | 29    | Ррт        | 濃度 (ppm)                | 10                 | 10                 |

| SNVT             | Index | NV 名       | 内容                 | 提供数<br>[ 入力 (nvi)] | 提供数<br>[ 出力 (nvo)] |
|------------------|-------|------------|--------------------|--------------------|--------------------|
| SNVT_ppm_f       | 58    | PpmF       | 濃度 (ppm)           | 3                  | -                  |
| SNVT_preset      | 94    | Preset     | プリセット              | 5                  | 5                  |
| SNVT_press       | 30    | Press      | 圧力 (kPa)           | 5                  | 3                  |
| SNVT_press_p     | 113   | PressP     | 圧力 (Pa)            | 5                  | 3                  |
| SNVT_pwr_fact    | 98    | PwrFact    | 力率                 | 3                  | -                  |
| SNVT_pwr_fact_f  | 99    | PwrFactF   | 力率                 | 1                  | -                  |
| SNVT_sblnd_state | 180   | SblndState | ブラインド位置            | 3                  | 3                  |
| SNVT_scene       | 115   | Scene      | シーンコントロー<br>ル      | 3                  | 3                  |
| SNVT_scene_cfg   | 116   | SceneCfg   | シーン構成              | 3                  | 3                  |
| SNVT_setting     | 117   | Setting    | シーン設定              | 3                  | 3                  |
| SNVT_sound_db    | 33    | SoundDb    | 音響レベル              | -                  | 3                  |
| SNVT_sound_db_f  | 61    | SoundDbF   | 音響レベル              | -                  | 3                  |
| SNVT_state       | 83    | State      | Boolean Bit データ    | 10                 | 10                 |
| SNVT_state_64    | 165   | State64    | Boolean Bit データ    | 3                  | 3                  |
| SNVT_str_asc     | 36    | StrAsc     | 文字列                | 3                  | 3                  |
| SNVT_switch      | 95    | Switch     | スイッチ               | 150                | 100                |
| SNVT_temp_p      | 105   | TempP      | 温度(℃)              | 50                 | 30                 |
| SNVT_temp_setpt  | 106   | TempSetpt  | 温度セットポイン<br>ト      | 10                 | 10                 |
| SNVT_time_hour   | 124   | TimeHour   | 経過時間(時)            | 3                  | 3                  |
| SNVT_time_min    | 123   | TimeMin    | 経過時間(分)            | 5                  | 5                  |
| SNVT_time_sec    | 107   | TimeSec    | 経過時間(秒)            | 5                  | 10                 |
| SNVT_time_stamp  | 84    | TimeStamp  | タイムスタンプ            | 5                  | 5                  |
| SNVT_tod_event   | 128   | TodEvent   | 占有スケジューリ<br>ングイベント | 10                 | 10                 |
| SNVT_valve_mode  | 163   | ValveMode  | バルブモード(季<br>節切替)   | 3                  | 3                  |
| SNVT_volt        | 44    | Volt       | 電圧 (V)             | 5                  | 3                  |
| SNVT_volt_f      | 66    | VoltF      | 電圧 (V)             | 5                  | 3                  |
| SNVT_volt_kilo   | 46    | VoltKilo   | 電圧 (kV)            | 3                  | -                  |

| SNVT             | Index | NV 名       | 内容                      | 提供数<br>[ 入力 (nvi)] | 提供数<br>[ 出力 (nvo)] |
|------------------|-------|------------|-------------------------|--------------------|--------------------|
| SNVT_alarm       | 88    | Alarm      | アラーム状態出力                | 1                  | -                  |
| SNVT_amp_ac      | 139   | AmpAC      | 電流 (A : 交流 )            | 30                 | -                  |
| SNVT_amp_f       | 48    | AmpF       | 電流 (A)                  | 50                 | 10                 |
| SNVT_char_ascii  | 7     | CharAscii  | 8-bit ASCII キャラ<br>クタ   | 3                  | 3                  |
| SNVT_count       | 8     | Count      | イベントカウンタ                | 10                 | 10                 |
| SNVT_count_32    | 183   | Count32    | イベントカウンタ                | 10                 | -                  |
| SNVT_count_f     | 51    | CountF     | イベントカウンタ                | 120                | 80                 |
| SNVT_elapsed_tm  | 87    | ElapsedTm  | 経過時間                    | -                  | 5                  |
| SNVT_elec_kwh    | 13    | ElecKwh    | 積算電力 (kWh)              | 20                 | -                  |
| SNVT_elec_kwh_l  | 146   | ElecKwhL   | 積算電力 (kWh)              | 20                 | -                  |
| SNVT_elec_whr_f  | 68    | ElecWhrF   | 積算電力 (Wh)               | 30                 | -                  |
| SNVT_fire_indcte | 133   | FireIndcte | 火災インジケータ                | 1                  | -                  |
| SNVT_fire_init   | 132   | FireInit   | 火災イニシエータ                | 1                  | 1                  |
| SNVT_flow        | 15    | Flow       | 流量 (L/Sec)              | 3                  | 1                  |
| SNVT_freq_f      | 75    | FreqF      | 周波数 (Hz)                | 20                 | 10                 |
| SNVT_lev_cont_f  | 55    | LevContF   | レベル表示(% Full<br>Scale)  | 3                  | 1                  |
| SNVT_lev_percent | 81    | LevPercent | レベル表示(% Full<br>or ppm) | 40                 | 30                 |
| SNVT_lux         | 79    | Lux        | 光量 (Lux)                | 3                  | -                  |
| SNVT_muldiv      | 91    | Muldiv     | センサ利得                   | 3                  | 1                  |
| SNVT_multiplier  | 82    | Multiplier | 乗数                      | 3                  | 1                  |
| SNVT_occupancy   | 109   | Occupancy  | 占有(人感)                  | 3                  | 3                  |
| SNVT_power       | 27    | Power      | 電力 (W)                  | 20                 | -                  |
| SNVT_power_f     | 57    | PowerF     | 電力 (W)                  | 30                 | -                  |
| SNVT_power_kilo  | 28    | PowerKilo  | 電力 (kW)                 | 10                 | -                  |
| SNVT_ppm         | 29    | Ppm        | 濃度 (ppm)                | 3                  | 3                  |
| SNVT_ppm_f       | 58    | PpmF       | 濃度 (ppm)                | 3                  | -                  |
| SNVT_preset      | 94    | Preset     | プリセット                   | 5                  | 5                  |
| SNVT_pwr_fact    | 98    | PwrFact    | 力率                      | 5                  | 1                  |
| SNVT_pwr_fact_f  | 99    | PwrFactF   | 力率                      | 5                  | 1                  |
| SNVT_state       | 83    | State      | Boolean Bit データ         | 3                  | 3                  |
| SNVT_state_64    | 165   | State64    | Boolean Bit データ         | 3                  | 1                  |
| SNVT_str_asc     | 36    | StrAsc     | 文字列                     | 3                  | 3                  |
| SNVT_switch      | 95    | Switch     | スイッチ                    | 130                | 100                |

| SNVT            | Index | NV 名      | 内容                 | 提供数<br>[ 入力 (nvi)] | 提供数<br>[ 出力 (nvo)] |
|-----------------|-------|-----------|--------------------|--------------------|--------------------|
| SNVT_temp_p     | 105   | TempP     | 温度(℃)              | 10                 | 5                  |
| SNVT_time_hour  | 124   | TimeHour  | 経過時間(時)            | 1                  | 1                  |
| SNVT_time_min   | 123   | TimeMin   | 経過時間(分)            | 3                  | 3                  |
| SNVT_time_sec   | 107   | TimeSec   | 経過時間(秒)            | 3                  | 5                  |
| SNVT_time_stamp | 84    | TimeStamp | タイムスタンプ            | 3                  | 3                  |
| SNVT_tod_event  | 128   | TodEvent  | 占有スケジューリ<br>ングイベント | 10                 | 10                 |
| SNVT_valve_mode | 163   | ValveMode | バルブモード(季<br>節切替)   | 1                  | 1                  |
| SNVT_volt       | 44    | Volt      | 電圧 (V)             | 20                 | 5                  |
| SNVT_volt_ac    | 138   | VoltAC    | 電圧 (V :交流 )        | 20                 | 5                  |
| SNVT_volt_f     | 66    | VoltF     | 電圧 (V)             | 30                 | 5                  |
| SNVT_volt_kilo  | 46    | VoltKilo  | 電圧 (kV)            | 10                 | -                  |

| SNVT             | Index | NV 名       | 内容                      | 提供数<br>[ 入力 (nvi)] | 提供数<br>[ 出力 (nvo)] |
|------------------|-------|------------|-------------------------|--------------------|--------------------|
| SNVT_alarm       | 88    | Alarm      | アラーム状態出力                | 1                  | -                  |
| SNVT_amp_ac      | 139   | AmpAC      | 電流 (A : 交流 )            | 3                  | -                  |
| SNVT_amp_f       | 48    | AmpF       | 電流 (A)                  | 5                  | 1                  |
| SNVT_count       | 8     | Count      | イベントカウンタ                | 1                  | 1                  |
| SNVT_count_32    | 183   | Count32    | イベントカウンタ                | 1                  | -                  |
| SNVT_count_f     | 51    | CountF     | イベントカウンタ                | 5                  | 5                  |
| SNVT_elec_kwh    | 13    | ElecKwh    | 積算電力 (kWh)              | 5                  | -                  |
| SNVT_elec_kwh_l  | 146   | ElecKwhL   | 積算電力 (kWh)              | 5                  | -                  |
| SNVT_elec_whr_f  | 68    | ElecWhrF   | 積算電力 (Wh)               | 10                 | -                  |
| SNVT_fire_indcte | 133   | FireIndcte | 火災インジケータ                | 1                  | -                  |
| SNVT_fire_init   | 132   | FireInit   | 火災イニシエータ                | 1                  | 1                  |
| SNVT_freq_f      | 75    | FreqF      | 周波数 (Hz)                | 3                  | -                  |
| SNVT_lev_percent | 81    | LevPercent | レベル表示(% Full<br>or ppm) | 15                 | 15                 |
| SNVT_lux         | 79    | Lux        | 光量 (Lux)                | 3                  | -                  |
| SNVT_occupancy   | 109   | Occupancy  | 占有(人感)                  | 3                  | 3                  |
| SNVT_power       | 27    | Power      | 電力 (W)                  | 3                  | -                  |
| SNVT_power_f     | 57    | PowerF     | 電力 (W)                  | 5                  | -                  |
| SNVT_power_kilo  | 28    | PowerKilo  | 電力 (kW)                 | 3                  | -                  |
| SNVT_ppm         | 29    | Ppm        | 濃度 (ppm)                | 3                  | 1                  |
| SNVT_ppm_f       | 58    | PpmF       | 濃度 (ppm)                | 3                  | -                  |
| SNVT_preset      | 94    | Preset     | プリセット                   | 2                  | 2                  |
| SNVT_pwr_fact    | 98    | PwrFact    | 力率                      | 1                  | -                  |
| SNVT_pwr_fact_f  | 99    | PwrFactF   | 力率                      | 1                  | -                  |
| SNVT_scene       | 115   | Scene      | シーンコントロー<br>ル           | 3                  | 3                  |
| SNVT_scene_cfg   | 116   | SceneCfg   | シーン構成                   | 3                  | 3                  |
| SNVT_setting     | 117   | Setting    | シーン設定                   | 3                  | 3                  |
| SNVT_sound_db    | 33    | SoundDb    | 音響レベル                   | -                  | 1                  |
| SNVT_sound_db_f  | 61    | SoundDbF   | 音響レベル                   | -                  | 1                  |
| SNVT_state       | 83    | State      | Boolean Bit データ         | 3                  | 3                  |
| SNVT_state_64    | 165   | State64    | Boolean Bit データ         | 3                  | 1                  |
| SNVT_str_asc     | 36    | StrAsc     | 文字列                     | 1                  | 1                  |
| SNVT_switch      | 95    | Switch     | スイッチ                    | 400                | 400                |
| SNVT_temp_p      | 105   | TempP      | 温度(℃)                   | 5                  | 3                  |

| SNVT            | Index | NV 名      | 内容                 | 提供数<br>[ 入力 (nvi)] | 提供数<br>[ 出力 (nvo)] |
|-----------------|-------|-----------|--------------------|--------------------|--------------------|
| SNVT_time_min   | 123   | TimeMin   | 経過時間(分)            | 3                  | 3                  |
| SNVT_time_sec   | 107   | TimeSec   | 経過時間(秒)            | 3                  | 3                  |
| SNVT_time_stamp | 84    | TimeStamp | タイムスタンプ            | 3                  | 3                  |
| SNVT_tod_event  | 128   | TodEvent  | 占有スケジューリ<br>ングイベント | 10                 | 10                 |
| SNVT_volt       | 44    | Volt      | 電圧 (V)             | 5                  | 3                  |
| SNVT_volt_f     | 66    | VoltF     | 電圧 (V)             | 3                  | 1                  |
| SNVT_volt_kilo  | 46    | VoltKilo  | 電圧 (kV)            | 3                  | -                  |

| SNVT             | Index | NV 名       | 内容                      | 提供数<br>[ 入力 (nvi)] | 提供数<br>[ 出力 (nvo)] |
|------------------|-------|------------|-------------------------|--------------------|--------------------|
| SNVT_alarm       | 88    | Alarm      | アラーム状態出力                | 1                  | -                  |
| SNVT_amp_ac      | 139   | AmpAC      | 電流 (A : 交流 )            | 5                  | -                  |
| SNVT_amp_f       | 48    | AmpF       | 電流 (A)                  | 10                 | 3                  |
| SNVT_count       | 8     | Count      | イベントカウンタ                | 5                  | 5                  |
| SNVT_count_32    | 183   | Count32    | イベントカウンタ                | 5                  | -                  |
| SNVT_count_f     | 51    | CountF     | イベントカウンタ                | 40                 | 20                 |
| SNVT_elapsed_tm  | 87    | ElapsedTm  | 経過時間                    | -                  | 5                  |
| SNVT_elec_kwh    | 13    | ElecKwh    | 積算電力 (kWh)              | 20                 | -                  |
| SNVT_elec_kwh_l  | 146   | ElecKwhL   | 積算電力 (kWh)              | 10                 | -                  |
| SNVT_elec_whr_f  | 68    | ElecWhrF   | 積算電力 (Wh)               | 30                 | -                  |
| SNVT_enthalpy    | 153   | Enthalpy   | エンタルピ                   | 1                  | -                  |
| SNVT_fire_indcte | 133   | FireIndcte | 火災インジケータ                | 1                  | -                  |
| SNVT_fire_init   | 132   | FireInit   | 火災イニシエータ                | 1                  | 1                  |
| SNVT_flow        | 15    | Flow       | 流量 (L/Sec)              | 5                  | 3                  |
| SNVT_flow_p      | 161   | FlowP      | 流量 (m^3/h)              | 2                  | 1                  |
| SNVT_freq_f      | 75    | FreqF      | 周波数 (Hz)                | 10                 | -                  |
| SNVT_hvac_mode   | 108   | HvacMode   | 換気空調設備 モー<br>ド          | 5                  | 3                  |
| SNVT_hvac_status | 112   | HvacStatus | 換気空調設備 状態               | 5                  | 3                  |
| SNVT_hvac_type   | 145   | НvacType   | 換気空調設備 タイ<br>プ          | 1                  | 1                  |
| SNVT_lev_cont_f  | 55    | LevContF   | レベル表示(% Full<br>Scale)  | 3                  | 1                  |
| SNVT_lev_percent | 81    | LevPercent | レベル表示(% Full<br>or ppm) | 80                 | 60                 |
| SNVT_lux         | 79    | Lux        | 光量 (Lux)                | 3                  | -                  |
| SNVT_muldiv      | 91    | Muldiv     | センサ利得                   | 3                  | 1                  |
| SNVT_multiplier  | 82    | Multiplier | 乗数                      | 3                  | 1                  |
| SNVT_occupancy   | 109   | Occupancy  | 占有(人感)                  | 5                  | 5                  |
| SNVT_power       | 27    | Power      | 電力 (W)                  | 5                  | -                  |
| SNVT_power_f     | 57    | PowerF     | 電力 (W)                  | 10                 | -                  |
| SNVT_power_kilo  | 28    | PowerKilo  | 電力 (kW)                 | 10                 | -                  |
| SNVT_ppm         | 29    | Ppm        | 濃度 (ppm)                | 5                  | 5                  |
| SNVT_ppm_f       | 58    | PpmF       | 濃度 (ppm)                | 5                  | -                  |
| SNVT_preset      | 94    | Preset     | プリセット                   | 5                  | 5                  |
| SNVT_press       | 30    | Press      | 圧力 (kPa)                | 2                  | -                  |

| SNVT             | Index | NV 名       | 内容                 | 提供数<br>[ 入力 (nvi)] | 提供数<br>[ 出力 (nvo)] |
|------------------|-------|------------|--------------------|--------------------|--------------------|
| SNVT_press_p     | 113   | PressP     | 圧力 (Pa)            | 2                  | -                  |
| SNVT_pwr_fact    | 98    | PwrFact    | 力率                 | 3                  | -                  |
| SNVT_pwr_fact_f  | 99    | PwrFactF   | 力率                 | 1                  | -                  |
| SNVT_sblnd_state | 180   | SblndState | ブラインド位置            | 3                  | 3                  |
| SNVT_scene       | 115   | Scene      | シーンコントロー<br>ル      | 3                  | 3                  |
| SNVT_scene_cfg   | 116   | SceneCfg   | シーン構成              | 3                  | 3                  |
| SNVT_setting     | 117   | Setting    | シーン設定              | 3                  | 3                  |
| SNVT_sound_db    | 33    | SoundDb    | 音響レベル              | -                  | 3                  |
| SNVT_sound_db_f  | 61    | SoundDbF   | 音響レベル              | -                  | 3                  |
| SNVT_state       | 83    | State      | Boolean Bit データ    | 5                  | 5                  |
| SNVT_state_64    | 165   | State64    | Boolean Bit データ    | 3                  | 3                  |
| SNVT_str_asc     | 36    | StrAsc     | 文字列                | 3                  | 3                  |
| SNVT_switch      | 95    | Switch0    | スイッチ               | 230                | 160                |
| SNVT_temp_p      | 105   | TempP      | 温度(℃)              | 30                 | 20                 |
| SNVT_temp_setpt  | 106   | TempSetpt  | 温度セットポイン<br>ト      | 3                  | 3                  |
| SNVT_time_hour   | 124   | TimeHour   | 経過時間(時)            | 1                  | 1                  |
| SNVT_time_min    | 123   | TimeMin    | 経過時間(分)            | 3                  | 3                  |
| SNVT_time_sec    | 107   | TimeSec    | 経過時間(秒)            | 3                  | 5                  |
| SNVT_time_stamp  | 84    | TimeStamp  | タイムスタンプ            | 3                  | 3                  |
| SNVT_tod_event   | 128   | TodEvent   | 占有スケジューリ<br>ングイベント | 10                 | 10                 |
| SNVT_valve_mode  | 163   | ValveMode  | バルブモード(季<br>節切替)   | 1                  | 1                  |
| SNVT_volt        | 44    | Volt       | 電圧 (V)             | 5                  | 3                  |
| SNVT_volt_ac     | 138   | VoltAC     | 電圧 (V :交流 )        | 5                  | -                  |
| SNVT_volt_f      | 66    | VoltF      | 電圧 (V)             | 20                 | 5                  |
| SNVT_volt_kilo   | 46    | VoltKilo   | 電圧 (kV)            | 3                  | -                  |

# 10 ABS 特有のコマンド

#### 10.1 Wink 機能

LonMaker からの Wink 要求に対して本ドライバがセットアップされた表示器はバックライトが点滅します。(点滅周期 500 ms、5 回)

## 10.2 バックライト ON/OFF

LONWORKS 通信で外部から表示器のバックライトを ON または OFF させる場合、以下の SNVT を使用します。SNVT\_Switch の State に設定する値は 0 (ON) または 1 (OFF) です。

設定値はLS0009の9ビット目またはシステム変数#H\_Status\_DispOnOffに反映されます。

| シンボル名           | SNVT        | Index | システム変数              | LS アドレス | IN / OUT |
|-----------------|-------------|-------|---------------------|---------|----------|
| nviDisplayOnOff | SNVT_switch | 95    | #H_Status_DispOnOff | LS0009  | Input    |

#### 10.3 画面切替番号設定

LONWORKS 通信で外部から表示器の画面を切り替える場合、以下の SNVT を使用します。切り替え る画面の画面番号を設定します。

設定値は LS0008 またはシステム変数 #H\_ChangeScreenNo に反映されます。

| シンボル名           | SNVT       | Index | システム変数            | LS アドレス | IN / OUT |
|-----------------|------------|-------|-------------------|---------|----------|
| nviScreenChange | SNVT_count | 8     | #H_ChangeScreenNo | LS0008  | Input    |

#### 10.4 画面表示番号取得

LONWORKS 通信で外部から表示器で現在表示している画面の画面番号を取得する場合、以下の SNVT を使用します。

LS0000 またはシステム変数 #H\_CorrentScreenNo の値を反映します。

| シンボル名            | SNVT       | Index | システム変数             | LS アドレス | IN / OUT |
|------------------|------------|-------|--------------------|---------|----------|
| nvoCurrentScreen | SNVT_count | 8     | #H_CurrentScreenNo | LS0000  | Output   |

## 10.5 時計データの設定

LONWORKS 通信で外部から表示器の時計データを設定する場合、以下の SNVT を使用します。

設定値は LS0010 ~ LS0013 またはシステム変数 #H\_SetYear、#H\_SetMonth、#H\_SetDay、#H\_SetHour、 #H\_SetMin、#H\_SetSecond に反映されます。

| シンボル名       | SNVT                | Index | システム変数                                                                            | LS アドレス | IN / OUT |
|-------------|---------------------|-------|-----------------------------------------------------------------------------------|---------|----------|
| nviSetClock | SNVT_time_st<br>amp | 84    | #H_SetYear<br>#H_SetMonth<br>#H_SetDay<br>#H_SetHour<br>#H_SetMin<br>#H_SetSecond | -       | Input    |

# 10.6 時計データの取得

LONWORKS 通信で外部から表示器の時計データを取得する場合、以下の SNVT を使用します。 LS0002 ~ LS0005 またはシステム変数 #H\_CurrentYear、#H\_CurrentMonth、#H\_CurrentDay、 #H\_CurrentHour、#H\_CurrentMin、#H\_CurrentSecond の値を反映します。

| シンボル名           | SNVT                | Index | システム変数                                                                                                    | LS アドレス | IN / OUT |
|-----------------|---------------------|-------|----------------------------------------------------------------------------------------------------|---------|----------|
| nvoCurrentClock | SNVT_time_st<br>amp | 84    | #H_CurrentYear<br>#H_CurrentMonth<br>#H_CurrentDay<br>#H_CurrentHour<br>#H_CurrentMin<br>#H_CurrentSecond | -       | Output   |

#### 10.7 Runtime Version の取得

LONWORKS 通信で外部から表示器の Runtime Version を取得する場合、以下の SNVT を使用します。

| シンボル名         | SNVT         | Index | システム変数 | LSアドレス | IN / OUT |
|---------------|--------------|-------|--------|--------|----------|
| nvoRuntimeVer | SNVT_str_asc | 36    | -      | -      | Output   |

#### 10.8 Driver Version の取得

LONWORKS 通信で外部から表示器の Driver Version を取得する場合、以下の SNVT を使用します。

| シンボル名        | SNVT         | Index | システム変数 | LS アドレス | IN / OUT |
|--------------|--------------|-------|--------|---------|----------|
| nvoDriverVer | SNVT_str_asc | 36    | -      | -       | Output   |

#### 10.9 Send Outputs

バインドされている SNVT の出力を LONWORKS ネットワークに送信する場合、以下の SNVT を使用します。

| シンボル名          | SNVT        | Index | システム変数 | LS アドレス | IN / OUT |
|----------------|-------------|-------|--------|---------|----------|
| nviSendOutputs | SNVT_switch | 95    | -      | -       | Input    |